# Zoom

## Manual de acceso y uso

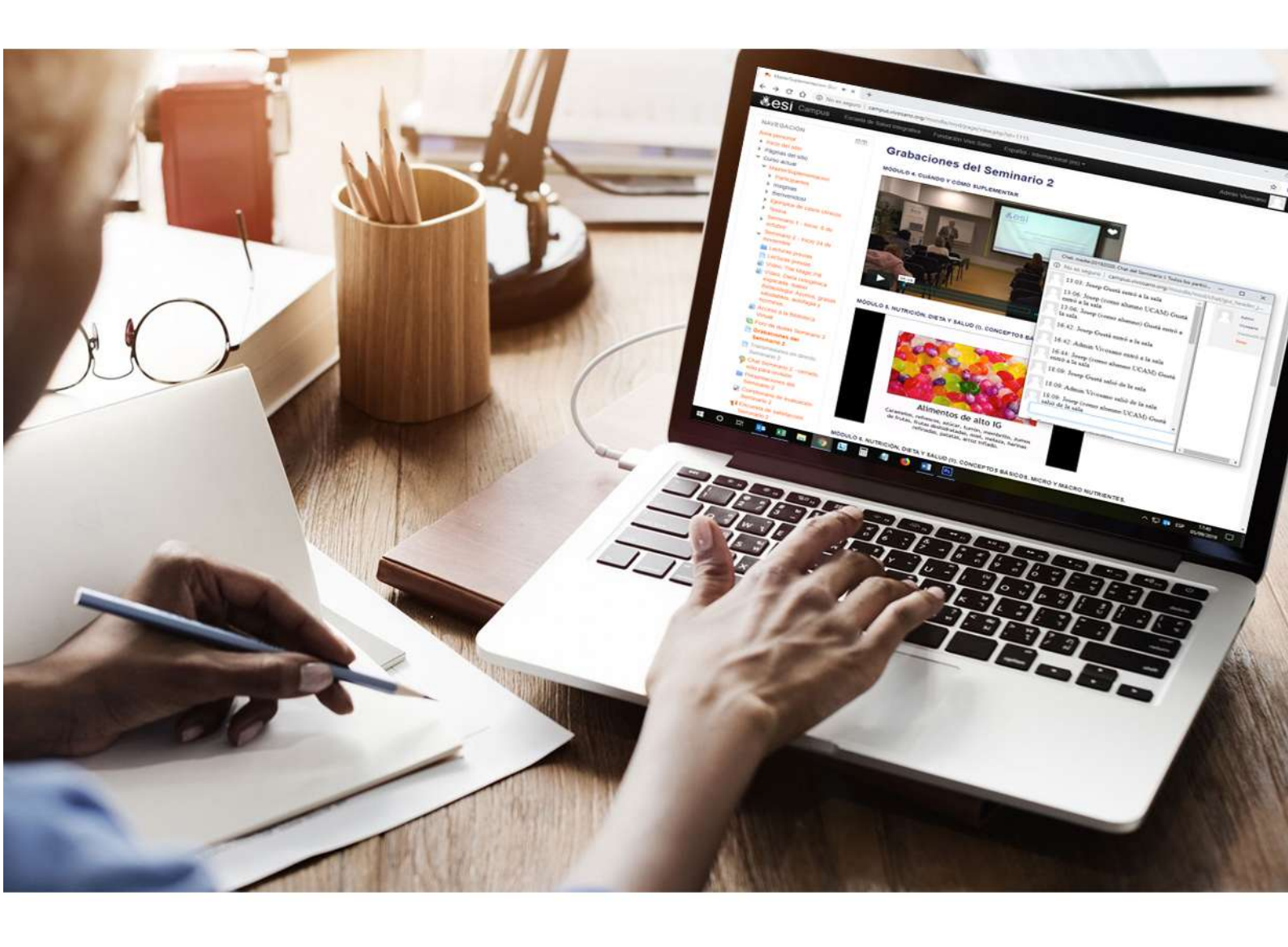

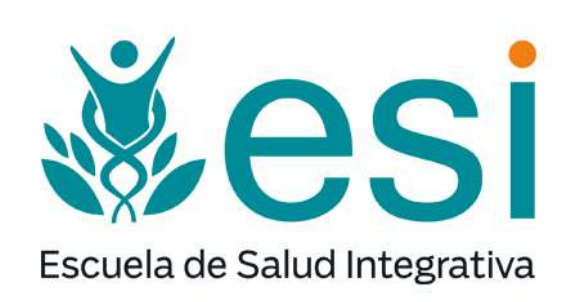

Página 1 de 7

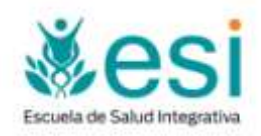

#### **ENTRAR EN ZOOM**

Las transmisiones en directo se realizarán en las fechas indicadas en el cronograma. Para acceder ellas, entrar unos minutos antes del comienzo en el área correspondiente de aula virtual y hacer click en la url del webinario

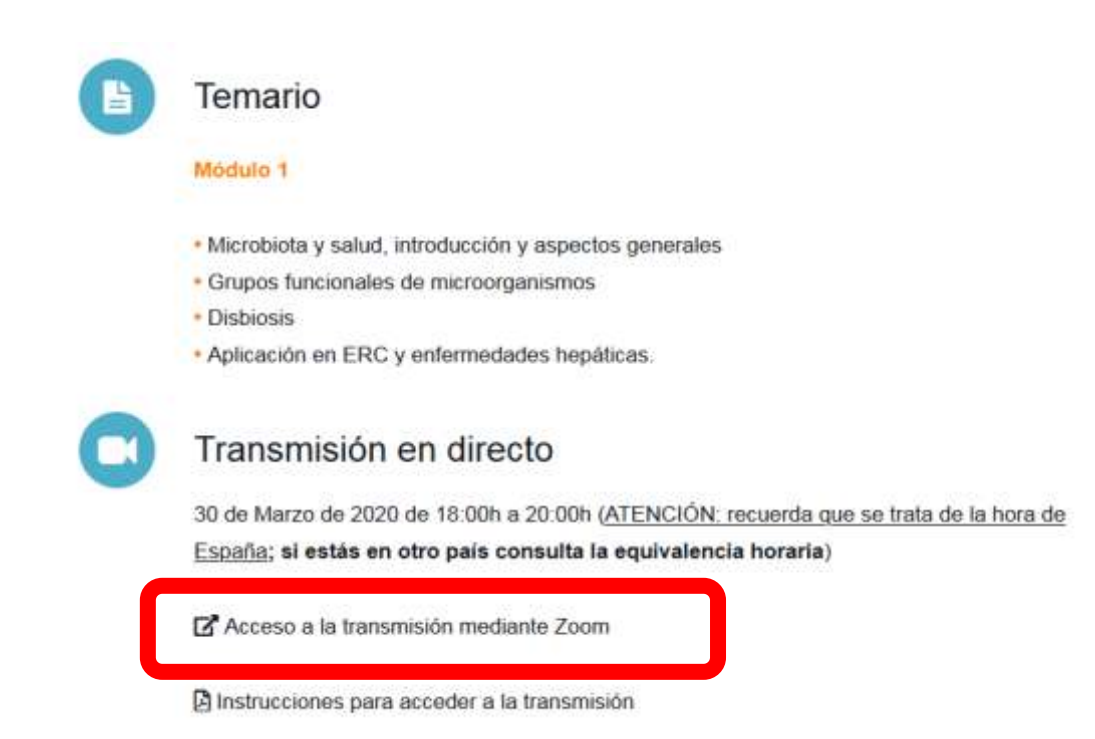

• Entrar utilizando la url indicada

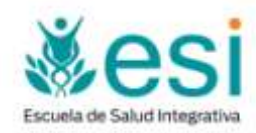

| zoom        |                                                                                                    | have have -               |
|-------------|----------------------------------------------------------------------------------------------------|---------------------------|
|             | Su descarga empezară automáticamente en unos segundos.<br>Si or, descargue aqui                           |                           |
|             | Transford (2017) Data State Common annu, Se, Saine Se Annual Section State<br>Section Section Section Sec |                           |
| Police Zoom |                                                                                                    | O Ayeeda<br>Notice bols X |

• La primera vez que se accede a Zoom se realiza una descarga automática:

• Darle a Abrir en la descarga (o ejecutar o instalar, según el navegador que se utilice) y se instala un software de forma automática

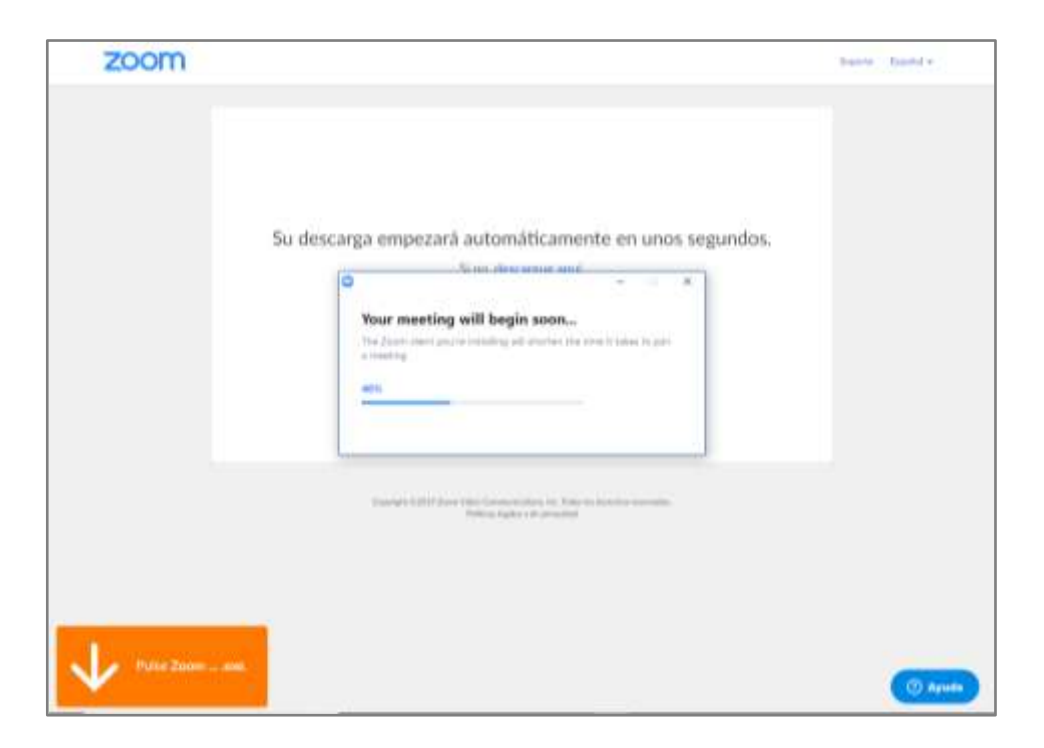

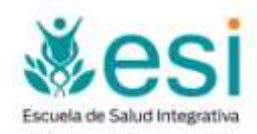

| zoom | j Abrie Zusini Meetingsi f                                                                                                    | Tourse Dante - |  |  |  |
|------|----------------------------------------------------------------------------------------------------|----------------|--|--|--|
|      | Mark Law Market                                                                                                    |                |  |  |  |
|      |                                                                                                    |                |  |  |  |
|      | Iniciando                                                                                                    |                |  |  |  |
|      |                                                                                                    |                |  |  |  |
|      | Haga clic en Open Zoom Meetings (Abrir Reuniones de Zoom) si ve el diálogo del<br>sistema.                                                                                                    |                |  |  |  |
| 51   | i navegador no muentra ninguna indicación, faga cilc aquí para tanzar la reunión, o descargue y decu<br>Zaom.                                                                                                    | d=             |  |  |  |
|      | Anaroppi 1011 Januar State Learning Street St. Carlo in Anaropa American St.<br>States of States States State<br>States States States States States States States States States States States States States States States States States States States States States States States States States States States States States States States States States Stat |                |  |  |  |

• En el mensaje emergente que aparece hacer click en Abrir Zoom Meetings

• Introducir el nombre:

| zoom |                           |                                                                      |                            | barts - Bastel v |
|------|---------------------------|----------------------------------------------------------------------|----------------------------|------------------|
|      | C                         | Introduzca su nombre                                                 |                            |                  |
|      | Haga clic en Open 2       | Recorde es contre para labore institutes                             | ù si ve el diàlogo del     |                  |
|      | Stal assegudor no murstra | taken Greater                                                        | eide, a descargae y spoule |                  |
|      |                           | nga 1897 bar dan kerangka dan té berna keran ng<br>Manggan di mening |                            |                  |
|      |                           |                                                                      |                            | () Aguste        |

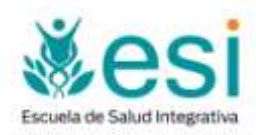

#### • Seleccionar opciones de audio y video del ordenador

| 😑 ¿Que opción de audio desea para entrar a la reunión? 🛛 🛛 🗙                        |                                                                                                    |  |  |  |
|-------------------------------------------------------------------------------------|----------------------------------------------------------------------------------------------------|--|--|--|
| 🕊 Entrar por teléfono                                                               | 💻 Audio de la computadora                                                                                                    |  |  |  |
| Entrar al audio<br>No se pudo detectar su micrófono<br>conectado<br>Probar el audio | por computadora<br>Para poder escuchar a<br>clic en el botón Entrar<br>Asegúrese de que su micrófono esté<br>correctamente.<br>de la computadora |  |  |  |
| Seleccionar automáticamente el audio de la computadora al entrar a una reunión      |                                                                                                    |  |  |  |

• Esperar al resto de participantes en la reunión

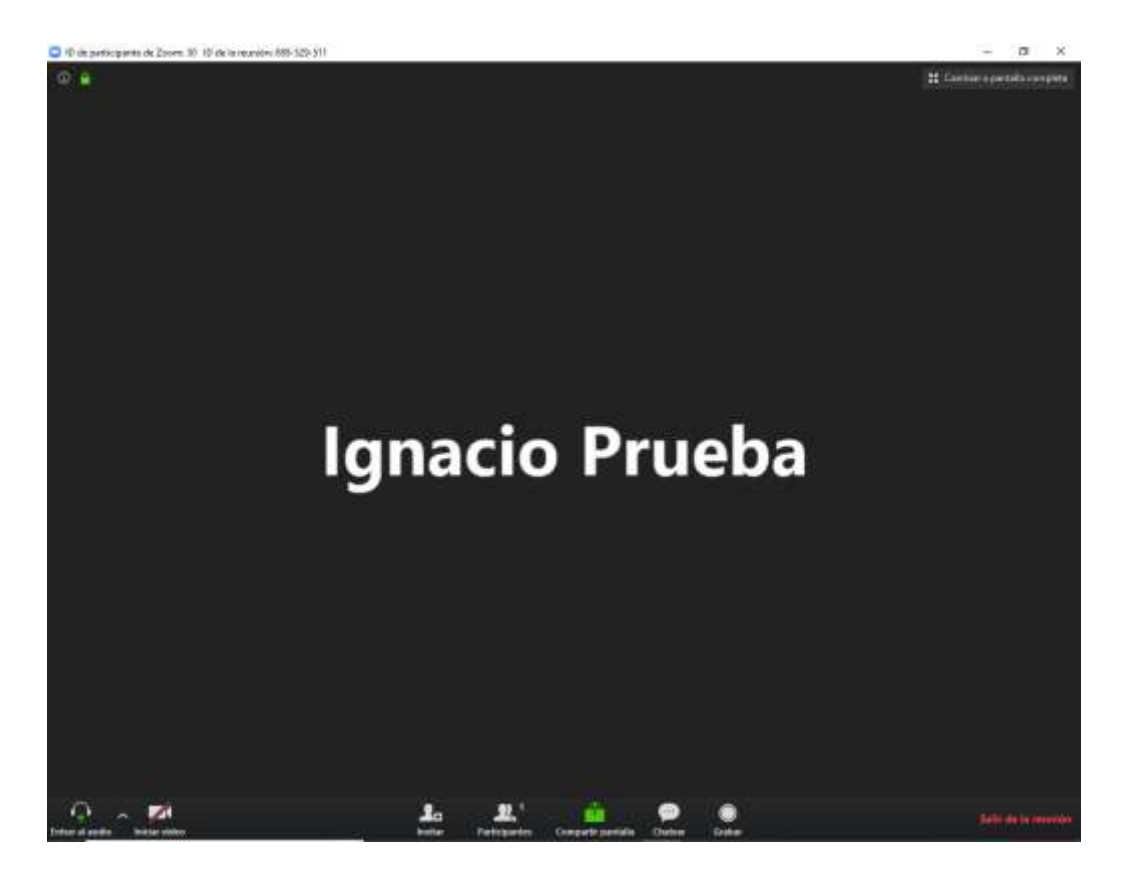

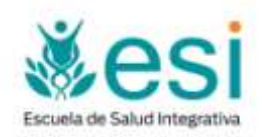

En la parte inferior de la pantalla hay un menú que permite acceder al chat con los demás participantes, así como levantar la mano para plantear cuestiones al docente.

También hay disponible una App tanto para dispositivos Android como IPhone/Ipad:

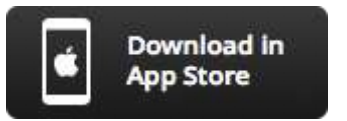

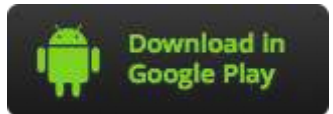

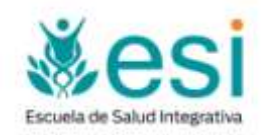

### CONTACTO

Para temas relacionados con el aula virtual y soporte técnico, puede ponerse en contacto con nosotros en el email <u>aulavirtual@esi.academy</u>.

Para temas coordinación académica y de secretaría, puede contactar con Laura Medina en el email <u>secretaria@esi.academy</u>.